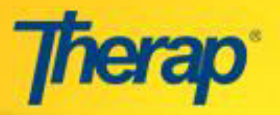

## Entering and Generating Billing from Attendance - for Linked Providers

Nebraska provider users can now generate a single Billing data for all attendance data entered within a specific date range. With this feature, two consecutive Billing data can be submitted for the first and second half of a month, given that the dates do not overlap.

- 1. To enter Attendance Data and generate billing for the first part of the month, go to **Attendance Data Search** page.
  - Enter the appropriate service date range
  - Select the appropriate attendance type, service Description and Program and click on the **Search** button.

| To Do      | Attendance                                                                                |
|------------|-------------------------------------------------------------------------------------------|
| Individual | Attendance New   Search   Summary                                                         |
| Health     |                                                                                           |
| Agency     | Professional Claim                                                                        |
| Billing    | Billing Data New   Search   Summary  <br>Detail Report   ISP Billing                      |
|            | Attendance Data Search                                                                    |
|            | Required                                                                                  |
|            | Start Date         In/01/2015         End Date         In/15/2015                         |
|            | Attendance Type Name Daily Billing Hourly Billing                                         |
|            | Service Description<br>(Code) Adult- Day Hab Hourly (7090)<br>In Hm Res Hab Hourly (8891) |
|            | Program (Site) a-40685 (a-31799)                                                          |
|            | Status                                                                                    |
|            | Optional Individual First Name Last Name                                                  |
|            | Cancel                                                                                    |

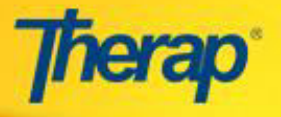

- 2. To enter attendance for all individuals for the 15 day period, check the **Select All Attendance** box in the **Input** tab.
  - To enter attendance for the 15 day period for a single individual, check the box to the left of their name.
  - Having selected all of the 15 days, individual days can be de-selected by clicking the box for each date.

|                                                          | P<br>Service Desc<br>Att<br>Start Date: Or | Attene<br>Program(Site):a-4<br>cription (Code): A<br>tendance Type Nai<br>ctober, 01, 2015, E<br>October, | Jance<br>D685(a-3179)<br>dult- Day Hab<br>ne: Hourly Bi<br>nd Date: Oct<br>2015 | 9)<br>Hourly(<br>illing<br>tober, 15 | 7090)<br>, 2015  |           |               |         |                 |         |
|----------------------------------------------------------|--------------------------------------------|----------------------------------------------------------------------------------------------------|---------------------------------------------------------------------------------|--------------------------------------|------------------|-----------|---------------|---------|-----------------|---------|
| Incomplete In Prep Approved Submitted f                  | for Billing 📃 New                          |                                                                                                    |                                                                                 |                                      |                  |           |               | Atten   | dance Type Deta | iils 🌍  |
| Input Update                                             | Approve                                    | Generate Billi                                                                                            | ng Data                                                                         |                                      |                  |           | Change Servic | e: Adul | t- Day Hab Hou  | rly 🔻   |
| New  Attendance Options:  Please Select General Comment: | - V Time I<br>Time Ou<br>Service Provide   | n:<br>nt:<br>rr: Please Select                                                                            | « Now<br>« Now                                                                  |                                      |                  |           | ×             |         |                 |         |
| Select All Attendance                                    | NON BILLADI                                | e: 🛛                                                                                                    | 3                                                                               | Show A                               | ll: 🗹 Incomplete | e 🗹 In Pi | rep 🗐 Approve | ed 🔲 Su | Ibmitted for E  | Billing |
| Individual Name                                          | ✓ 1<br>Thu                                 | ☑ 2<br>Fr                                                                                                 |                                                                                 |                                      | 3<br>Sat         |           | 4<br>Sun      |         | 5<br>Mon        | 6       |
| ✓ Doe, John<br>Unit Rate (\$): 0.22                      | 2                                          | Ø (                                                                                                    | 3                                                                               |                                      | $\square$        | Ø         |               |         |                 | E       |
| ✓ Mary, Active<br>Unit Rate (\$): 10.67                  | 7                                          | 2                                                                                                    | 1                                                                               | •                                    |                  |           |               |         |                 |         |
| ✓ Smith, Jane<br>Unit Rate (\$): 10.85                   | 9 🗸                                        | <b>e</b> ,                                                                                                | ]                                                                               |                                      |                  |           |               |         |                 | 6       |
|                                                          | 4                                          |                                                                                                    |                                                                                 |                                      |                  |           |               |         |                 | *       |

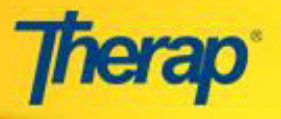

- 3. To select all available attendance data for approval, check the **Select All Attendance** box on the **Approve** tab.
  - To enter attendance for 15 day period for a single individual, check the box to the left of their name.

|                       |                        | P<br>Service Descr<br>Atte<br>Start Date: Oc | Attendance<br>rogram (Site):a-40685(a-317<br>ription (Code): Adult- Day Ha<br>endance Type Name: Hourly is<br>tober, 01, 2015, End Date: O<br>October, 2015 | 99)<br>ib Hourly(7090)<br>Billing<br>tober, 15, 2015 |                       |                          |     |
|-----------------------|------------------------|----------------------------------------------|----------------------------------------------------------------------------------------------------|------------------------------------------------------|-----------------------|--------------------------|-----|
| Incomplete 📃 In Prep  | Approved Submitted for | r Billing 📃 New                              |                                                                                                    |                                                      |                       | Attendance Type Details  | Ø   |
| Input                 | Update                 | Approve                                      | Generate Billing Data                                                                                                    |                                                      | Change Servio         | e: Adult- Day Hab Hourly | •   |
| Select All Attendance | e                      |                                              |                                                                                                    | Show All: 🔲 Incomplete                               | e 🗹 In Prep 🗹 Approvo | ed 🔲 Submitted for Billi | ng  |
| Individual Name       |                        | Thu                                          | D 2<br>Fri                                                                                                    | □ 3<br>Sat                                           | u 4<br>Sun            | O 5<br>Mon               | E   |
| 🗌 🕱 Doe, John         | Unit Rate (\$): 0.22   | 🔲 Р 🗗                                        | P 0 <sup>1</sup>                                                                                                    | 🗆 Р 💭                                                |                       | □ P [2]                  | 1   |
| 🗌 🖼 Mary, Active      | Unit Rate (\$): 10.67  | 🗆 Р 💭                                        | 🔍 р 🗗                                                                                                    |                                                      |                       | P 0                      |     |
| 🗹 🛯 Smith, Jane       | Unit Rate (\$): 10.89  |                                              | ✓ P 0 <sup>1</sup>                                                                                                    | 🖻 Р [                                                | IØ P 0                | ■ Р [2]                  | ¢   |
|                       |                        | 4                                            |                                                                                                    |                                                      |                       |                          | *   |
| « Back Cancel         |                        |                                              |                                                                                                    |                                                      |                       | Appro                    | ove |

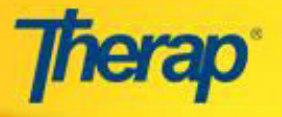

- 4. In the **Generate Billing Data** tab, the selection checkbox will not be visible if there are nonapproved data for an individual for that date range.
  - To generate billing for an individual, all the attendance data in a given date range must be in 'Approved' status.
  - You will see a warning sign beside each individual's name when there are nonapproved Attendance data for an individual for a given date range.

|                                              |                                             | Pr<br>Service Descr<br>Att<br>Start Date: Oct | Attendance<br>ogram(Site):a-40685(a-317<br>iption (Code): Adult- Day Ha<br>ndance Type Name: Hourly<br>iober, 01, 2015, End Date: O<br>October, 2015 | 99)<br>ab Hourly(7090)<br>Billing<br>ctober, 15, 2015 |                       |                            |
|----------------------------------------------|---------------------------------------------|-----------------------------------------------|----------------------------------------------------------------------------------------------------|-------------------------------------------------------|-----------------------|----------------------------|
| Incomplete 📃 In Prep                         | Approved Submitted f                        | or Billing 📃 New                              |                                                                                                    |                                                       |                       | Attendance Type Details 🧭  |
| Input                                        | Update                                      | Approve                                       | Generate Billing Data                                                                                                    |                                                       | Change Servic         | e: Adult- Day Hab Hourly 🔻 |
| Select All Attendance                        | 2                                           |                                               |                                                                                                    | Show All: 🔲 Incomplete                                | e 🔲 In Prep 🗷 Approve | ed 🗷 Submitted for Billing |
| Individual Name                              |                                             | 1     Thu                                     | O 2<br>Fri                                                                                                    | I 3<br>Sat                                            | C 4<br>Sun            | O 5<br>Mon                 |
| Atten                                        | idance can not be se                        | lected X                                      | P C                                                                                                    | P D                                                   |                       | р []                       |
| Unapproved/blank or<br>End Date of the Atten | billed attendance data found<br>dance grid. | between Start Date and                        |                                                                                                    |                                                       |                       | P D                        |
| 🗌 🗷 Smith, Jane                              | Unit Rate (\$): 10.8                        | , D P 🗗                                       | □ P [2 <sup>10</sup>                                                                                                    | □ P 0.                                                | □ P [2]               | □ Р [2]                    |
|                                              |                                             | 4                                             |                                                                                                    |                                                       |                       | v<br>b                     |
| « Back Cancel                                |                                             |                                               |                                                                                                    |                                                       |                       | Generate Billing Data      |

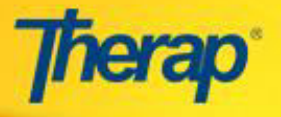

- 5. To generate **Billing Data**, you will need to select all **Approved** attendance data for an individual in a given date range.
  - To select all available attendance for generating Billing Data, check the **Select All Attendance** box while on the **Generate Billing Data** tab.

|                       |                        | Pi<br>Service Descr<br>Atte<br>Start Date: Oct | Attendance<br>rogram (Site):a-40685(a-317<br>iption (Code): Adult- Day Ha<br>endance Type Name: Hourly<br>tober, 01, 2015, End Date: O<br>October, 2015 | 99)<br>bb Hourly(7090)<br>Billing<br>ctober, 15, 2015 |                                   |                          |     |
|-----------------------|------------------------|------------------------------------------------|----------------------------------------------------------------------------------------------------|-------------------------------------------------------|-----------------------------------|--------------------------|-----|
| Incomplete In Prep    | Approved Submitted for | r Billing 🗌 New                                |                                                                                                    |                                                       |                                   | Attendance Type Details  | 0   |
| Input                 | Update                 | Approve                                        | Generate Billing Data                                                                                                    |                                                       | Change Servic                     | e: Adult- Day Hab Hourly | •   |
| Select All Attendance |                        |                                                |                                                                                                    | Show All: 🔲 Incomplete                                | e 🔲 In Prep 🗹 Approve             | ed 🗹 Submitted for Billi | ing |
| Individual Name       |                        | ✓ 1<br>Thu                                     | ⊘ 2<br>Fri                                                                                                    | ✓ 3<br>Sat                                            | ✓ 4<br>Sun                        | ✓ 5<br>Mon               | 6   |
| <u> I</u> Doe, John   | Unit Rate (\$): 0.22   | P D <mark>1</mark>                             | P 💭                                                                                                    | P D <mark>1</mark>                                    |                                   | P D                      | ^   |
| <u> </u> Mary, Active | Unit Rate (\$): 10.67  | P 0                                            |                                                                                                    |                                                       |                                   | P D                      |     |
| 🗹 🗷 Smith, Jane       | Unit Rate (\$): 10.89  | ⊻ Р 0                                          | ✓ Р [] <sup>1</sup>                                                                                                    | • Р 💭                                                 | ✓ P 0 <sup>1</sup> / <sub>2</sub> | <ul> <li>Р []</li> </ul> | ţ   |
|                       |                        |                                                |                                                                                                    |                                                       |                                   |                          |     |
|                       |                        |                                                |                                                                                                    |                                                       |                                   |                          |     |
|                       |                        |                                                |                                                                                                    |                                                       |                                   |                          |     |
|                       |                        | 4                                              |                                                                                                    |                                                       |                                   |                          | -   |

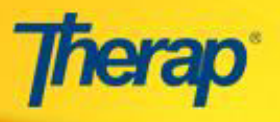

6. You will get the following error message if all the approved data for an individual are not selected when the '**Generate Billing Data**' button is clicked.

|                       |                     | Serv              | Attendance<br>Program(Site):a-40685(a-31)<br>ice Description (Code): Adult- Day H<br>Attendance Type Name: Hourly<br>Date: October, 01, 2015, End Dates (<br>October, 2015 | 799)<br>tab Hourly(7090)<br>Billing<br>October, 15, 2015 |                       |                               |
|-----------------------|---------------------|-------------------|----------------------------------------------------------------------------------------------------|----------------------------------------------------------|-----------------------|-------------------------------|
| Incomplete 📄 In Prep  | Approved Submitted  | for Billing 📃 New |                                                                                                    |                                                          |                       | Attendance Type Details 🥥     |
| Input                 | Update              | Approve           | Generate Billing Data                                                                                                    |                                                          | Change Serv           | rice: Adult- Day Hab Hourly 🔻 |
| Select All Attendance | e                   |                   |                                                                                                    | Show All: 🔲 Incomplet                                    | te 🔲 In Prep 🗹 Approv | ved 🗹 Submitted for Billing   |
| Individual Name       |                     | ⊻ 1<br>Thu        | ₹ 2<br>Fri                                                                                                    | i 3<br>Sat                                               | - 4<br>Sun            | ✓ 5<br>Mon                    |
| <u>A</u> 🗷 Doe, John  | Unit Rate (\$): 0.  | 22                | Therap :: Attendance (ER                                                                                                    | ROR)                                                     |                       | р 💭                           |
| 🛕 🗷 Mary, Active      | Unit Rate (\$): 10. | Plea:             | se select all the Attendance Data f                                                                                                    | or an Individual                                         |                       | P 💭                           |
| 🗆 🗷 Smith, Jane       | Unit Rate (\$): 10. | 89                | ОК                                                                                                    |                                                          | □ P 0                 | Р 01                          |
|                       |                     | 4                 |                                                                                                    |                                                          |                       |                               |
| « Back Cancel         |                     |                   |                                                                                                    |                                                          |                       | Generate Billing Data         |

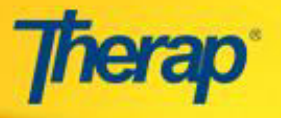

- 7. Once the attendance data for an individual are submitted for billing, a single **Billing Data** will be generated for the selected 15 day period.
  - The Total Billable units for these days will be calculated by summing up all the units for each day within that date range.

|                                                  |                                                                                   | - 8 |
|--------------------------------------------------|-----------------------------------------------------------------------------------|-----|
|                                                  |                                                                                   |     |
|                                                  | Billing Data                                                                      |     |
|                                                  | Form ID: BILL-VSINE-DDD4LQJHPED8H                                                 |     |
|                                                  | Created By: Antony Forbes, Theran Admin                                           |     |
|                                                  | Create Date: Wed, 11 Nov 2015 10:31:28 PM                                         |     |
| Somico Authorization Inform                      | tion                                                                              |     |
| Service Authorization Inform                     |                                                                                   |     |
| Authorization ID                                 | SA-VSINE-DDC2AUXCEED8X                                                            |     |
| Program Name                                     | a-40685                                                                           |     |
| Individual Name                                  | Jane Smith                                                                        |     |
| Authorization Number                             |                                                                                   |     |
| Funding Source                                   | Nebraska                                                                          |     |
| Funding Provider Number                          | 07/04/0045                                                                        |     |
| End Date                                         | 12/30/2015                                                                        |     |
| Service Coordinator                              | 12/00/2010                                                                        |     |
| Organization                                     |                                                                                   |     |
| Service Coordinator                              |                                                                                   |     |
| Service Coordinator Number                       |                                                                                   |     |
|                                                  |                                                                                   |     |
| Service Information                              |                                                                                   | -   |
|                                                  |                                                                                   |     |
| Service Code                                     | 7090                                                                              |     |
| Service Description                              | Adult- Day Hab Hourly                                                             |     |
| Unit of Measure                                  | Hourly                                                                            |     |
| Unit Rate (\$)                                   | \$10.89                                                                           |     |
| Total Authorized Amount (\$)                     | \$1089.00                                                                         |     |
| Number of Units<br>Billing Provider Organization | 100.00<br>Demo Service Provider                                                   |     |
| Name                                             |                                                                                   |     |
|                                                  |                                                                                   |     |
| Billing Data Input                               |                                                                                   |     |
| Dining Data input                                |                                                                                   |     |
| Service Date From                                | 10/01/2015 Service Date To 10/15/2015                                             |     |
| Total Billable Units                             | 15                                                                                | 1   |
| Remaining Units                                  | 100.00                                                                            |     |
| Unit Rate (\$)                                   | 10.89                                                                             |     |
| Total Non-billable Units                         | 0                                                                                 |     |
| Procedure Modifiers                              | 11                                                                                |     |
| Primary Diagnosis Code                           |                                                                                   |     |
| Diagnosis Code Pointer                           |                                                                                   |     |
|                                                  |                                                                                   |     |
| Service Provider                                 | Colori                                                                            |     |
| Schreefforder                                    | Select                                                                            |     |
|                                                  |                                                                                   |     |
|                                                  |                                                                                   |     |
| Comments                                         |                                                                                   |     |
|                                                  |                                                                                   |     |
|                                                  |                                                                                   |     |
|                                                  | 2000 abara abara la fi                                                            |     |
|                                                  |                                                                                   |     |
|                                                  | System Message : Used date range grouping. Calculated total units by adding units |     |
|                                                  | or coorr day                                                                      |     |
|                                                  |                                                                                   |     |

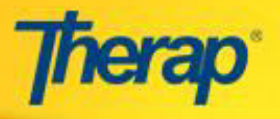

8. Once the Claim is generated, the dates entered in the Billing Data will also reflect on the **Claim** form.

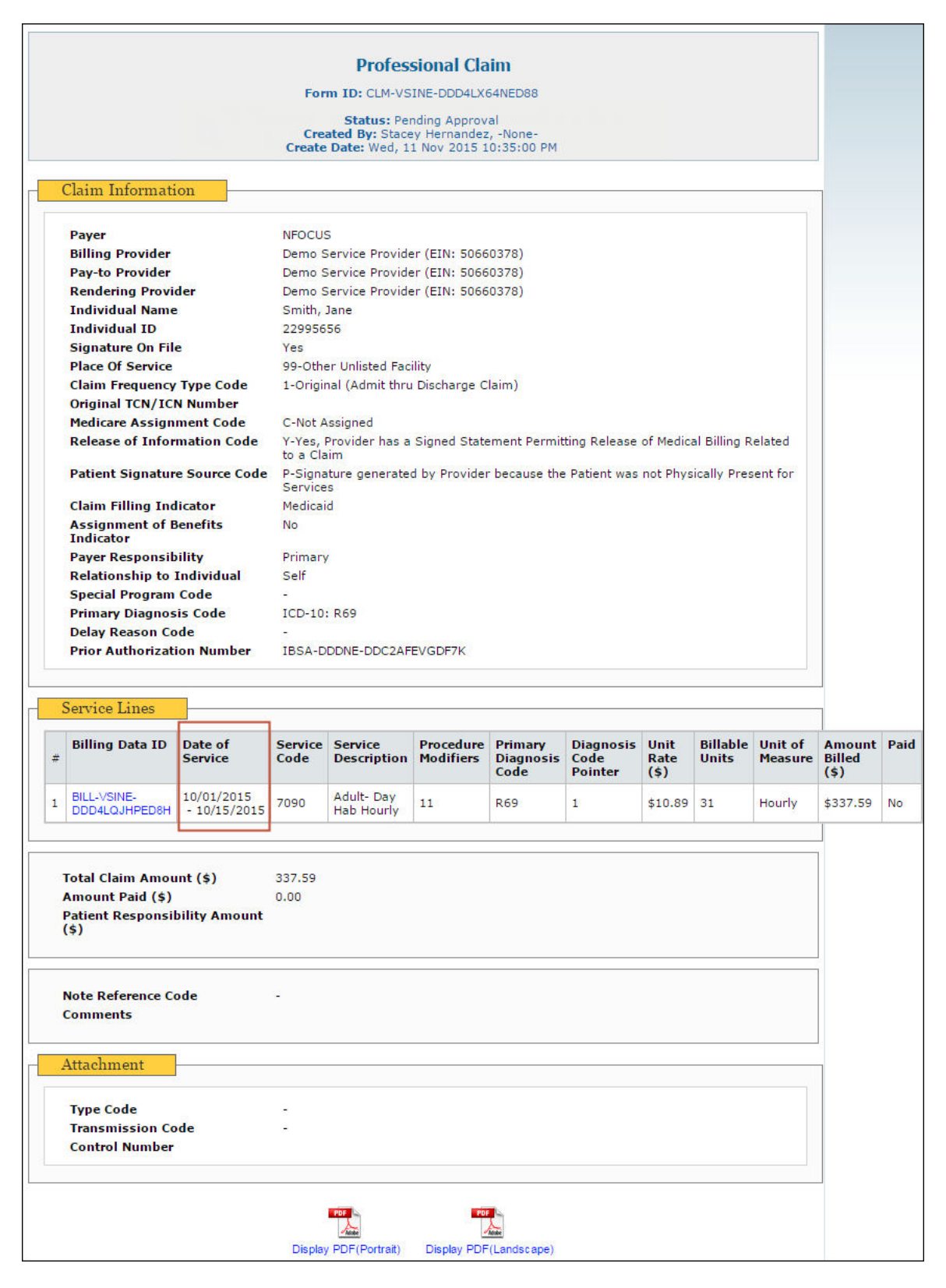

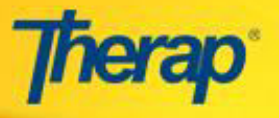

9. You can repeat the process for the second half of the month by specifying the appropriate date range in the **Attendance Search** page, making sure that the date range does not overlap with the first half of the month for which billing was already generated.

| Required                        |                                                             |                   |     |
|---------------------------------|-------------------------------------------------------------|-------------------|-----|
| Start D                         | ate 10/16/2015                                              | End Date 10/31/20 | 015 |
| Attendance Type Name            | Daily Billing<br>Hourly Billing                             |                   |     |
| Service Description<br>(Code)   | Adult- Day Hab Hourly (7090)<br>In Hm Res Hab Hourly (8891) |                   | *   |
| Program (Site)                  | a-40685 (a-31799)                                           |                   | *   |
| Service Authorization<br>Status | Approved <b>v</b>                                           |                   | *   |
| Optional<br>Individual First N  | ame                                                         | Last Name         |     |